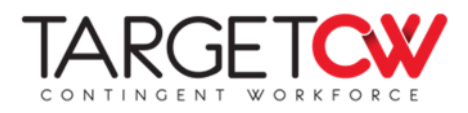

## Expense Reimbursement - Zoho

With Zoho, submitting expenses to TargetCW for reimbursement is simple, with the option to submit online or through the Zoho mobile app! To submit an expense for reimbursement:

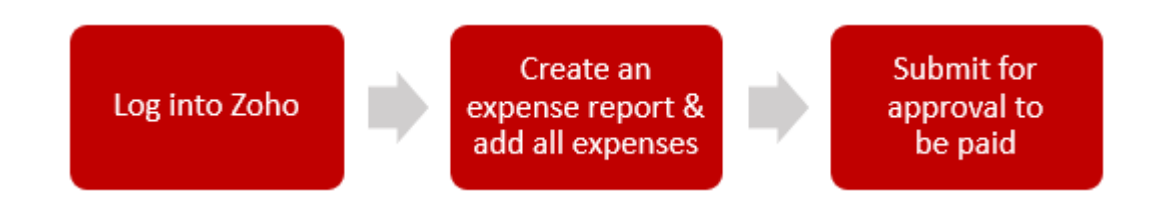

Below is a more detailed breakdown of each step, walking you through submitting expenses online or in app.

Step 1: Log into Zoho online <u>https://expense.zoho.com/</u> or sign into the Zoho app

- If you are creating an account for the first time:
  - Select the invite link in the email invitation from <u>no-reply@zohoexpense.com</u>
  - Create your log in (username is your email, create your own password)
  - $\circ~$  Zoho will send you an email to verify your account with a verification code

**Step 2:** Create a new expense report and add all expenses. There are a couple ways you can do this in Zoho, but below is the simplest approach:

- Select **Reports** from the left navigation and select + to create a new report
- Select New Expense at the bottom of the report to enter expenses or mileage. Create a separate expense for each item and include receipts. Note, expenses and mileage must be created as separate line items on the report

| 슶    | Dashboard        |   | New Re                             | eport                             |                                  |              |  |  |
|------|------------------|---|------------------------------------|-----------------------------------|----------------------------------|--------------|--|--|
| Ø    | Receipt Inbox    |   | Report Title                       |                                   |                                  |              |  |  |
| (\$) | Expenses         |   | This field will be auto-generated. |                                   |                                  |              |  |  |
| D    |                  | + |                                    |                                   |                                  |              |  |  |
|      | Cards            |   |                                    |                                   |                                  |              |  |  |
| \$   | Advance Payments |   | DATE                               | RECEIPT CATEGORY                  | AMOUNT                           | AMOUNT (USD) |  |  |
| Ŀø   | Reports Approval |   |                                    |                                   |                                  |              |  |  |
| C    | Analytics        |   |                                    | You can create a new expense or a | add existing ones to this report |              |  |  |
| 83   | Admin            | * |                                    | New Exp                           | ense                             |              |  |  |

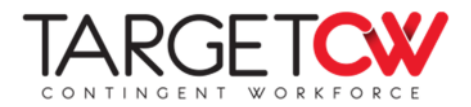

**Example Expense** – complete all required fields and attach images of any receipts.

• For documentation of miles traveled, upload a map showing distance traveled or list the start/end locations in the description field

|                                                                                                    | Expense Miler    | ade                                                |                                                                                                    | Expense Misege          |                                                                                 |
|----------------------------------------------------------------------------------------------------|------------------|----------------------------------------------------|----------------------------------------------------------------------------------------------------|-------------------------|---------------------------------------------------------------------------------|
| Maria - M.                                                                                                    | Date 1           | October 25, 2019                                   | <ul> <li>America Contexes Contexes, 2012 October Anno Ranoll.</li> <li>Scholl Contexes Contexes, 2012 October Anno Ranoll.</li> <li>Scholl Contexes Contexes Contexes, 2012 October Anno Ranoll.</li> </ul>                                                                                                    | Date *                  | November 12, 2019                                                               |
| IRVINE COMPANY                                                                                                    | Merchant *       | Irvine Company 👳                                   | 9 min (3.3 mbs) 2 < 0                                                                                                    | Category *              | Puel/Milesge Expenses ~                                                         |
| 9255 Town Centre Dr We<br>Sen Direct CA 92121                                                                         | Category *       |                                                    | Costco Business Center                                                                                                    | Calculate mileage using | Distance traveled     Odometer reading                                          |
| (856)640-6420                                                                                                    |                  | .a. Itemize                                        | 1 Head west forward Convey Bt                                                                                                    | Distance *              | 3.3 Mile(s)<br>Rote per mile = 0.58 USD Change                                  |
| PLII Statement No. 0001876                                                                                            | Amount           | USD V 14.00                                        | 2 - rimit     2 - rimit     Centre on Owneys Bt. Take Ballous Are and     Nemy VBB RU to Chesagealar D     Approximation Processing Control Control Centre of Proceeding Control Centre of Proceeding Control Centre of Proceeding Control Centre of Proceeding Centre of Proceeding       | Amount *                | USD 1.91                                                                        |
| Extry Time 10/25/2019 (Fri ) 8:30<br>Extry Time 10/25/2019 (Fri ) 16:20<br>Exit. Time 10/25/2019 (Fri ) 16:20<br>7:50 | Description *    | parking at the Microsoft building for the Power Bi | Contract on Designable (in to your destination     Contract on Designable (in to your destination                                                                                                    | -                       | Claim reimbursement                                                             |
| Parking Fee Rate A \$14.00                                                                                            |                  | Class     This expense requires a description      | 9475 Chespeske Dr<br>Berloege CA 8702                                                                                                    | Description *           | 7803 Othelio Ave San Diego CA 92111 to 9475 Chesapeake<br>Dr San Diego CA 92123 |
| Vilid<br>Account # ########5374<br>Silp # 07/50<br>Auth Code 000620<br>Auth Code 514.00                               | Customer         |                                                    | Page of access and the page of access and the second second secon | Customer                | < ins expense requires a description                                            |
| Cash Anount \$0.00                                                                                                    | Project Name     |                                                    |                                                                                                    | Project Name            |                                                                                 |
| Total \$14.00<br>Thank You for Your Visit<br>Please Come Again !                                                      | Location         |                                                    |                                                                                                    | Location                |                                                                                 |
|                                                                                                    | Attendees        |                                                    |                                                                                                    | Attendees               |                                                                                 |
| 🕼 Attach More Receipts 🖌 🗍                                                                                            | Save and Include | Cancel                                             |                                                                                                    | Save and Include        | ancel                                                                           |

## Step 3: Submit for approval

Click **Save and Submit** on the report once all expenses have been added. The report will be reviewed by your manager and if you have notifications enabled, you'll be notified once your expense is approved and processed for payment.

Please see TargetCW's Worker Handbook for additional information about expenses.

If you have any questions or need help with your expenses, please contact your Account Manager, email <a href="mailto:support@targetcw.com">support@targetcw.com</a>, or call (858)-810-3000. Our team is happy to assist you!